Sentinel LDK正式软锁操作 (离线模式offline软锁SL) (测试版DEMOMA)

武汉SafeNet金加和店

正式软锁SL授权流程(offline离线模式):

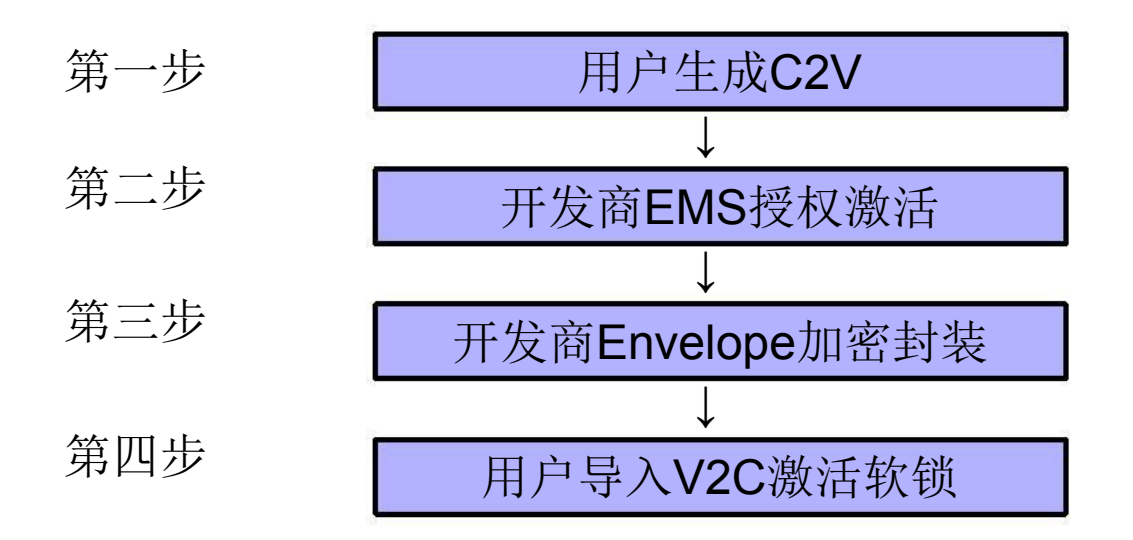

正式号软锁注意事项:需要把加密后生成的文件中,haspvlib\_主锁 ID号.dll文件复制粘贴到C:\Program Files\Common Files\Aladdin Shared\HASP中。

驱动程序目录: C:\Program Files\SafeNet Sentinel\Sentinel LDK\Redistribute\Runtime Environment, 三个文件都可以作为驱动 程序,正常在windows系统下,直接打开Setup文件夹里面的 HASPUserSetup安装即可。

#### 点击EMS,进入如下登录界面,输入UserID: "admin", Password: "admin",

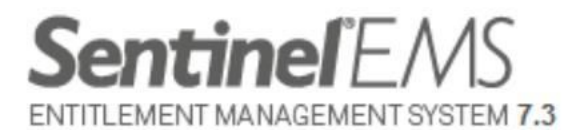

| Login     |                                       |  |
|-----------|---------------------------------------|--|
| User ID:  | admin                                 |  |
| Password: | •••••                                 |  |
|           | Remember my user ID on this computer. |  |
|           | Login Forgot password?                |  |

SafeNet © 2014 SafeNet, Inc. All Rights Reserved.

English Deutsch 中文 日本語

#### 进入对应操作界面,

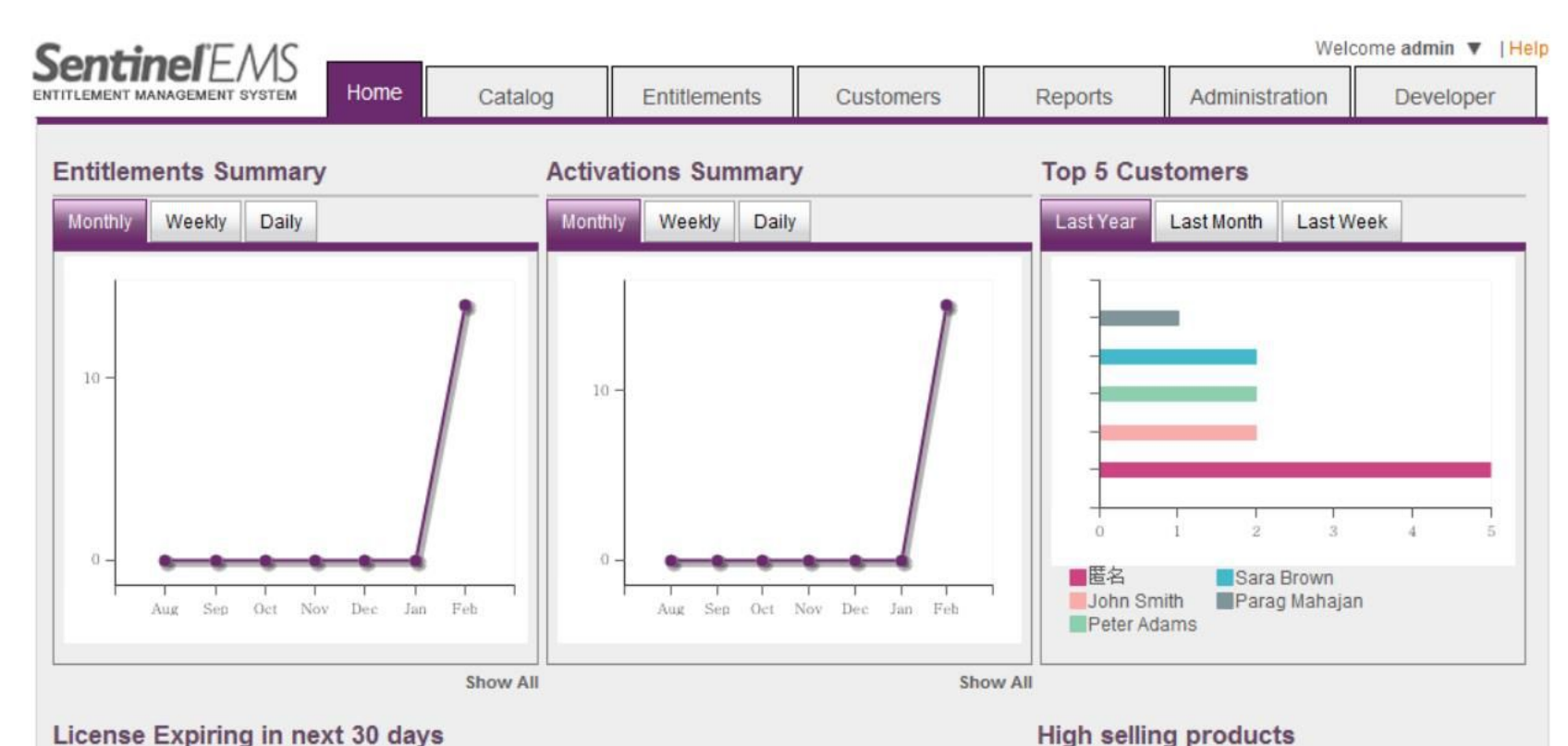

#### License Expiring in next 30 days

| Customer                         | EID    | AID    | Expires On | Product Name              | Quantity |
|----------------------------------|--------|--------|------------|---------------------------|----------|
| John Smith (smithj@eliashim.com) | 68f342 | e88a36 | 03/03/2015 | SafeNet Memo Card Plugin  | 4        |
| John Smith (smithj@eliashim.com) | 68f342 | bdeac2 | 03/03/2015 | SafeNet Design Office     | 3        |
| John Smith (smithj@eliashim.com) | 68f342 | e88a36 | 03/03/2015 | SafeNet Design Enterprise | 2        |
| John Smith (smithj@eliashim.com) | 68f342 | bdeac2 | 03/03/2015 | 2-3                       | 1        |
| Sara Brown (sara@fast-ag.com)    | 7acc9a | 7b6550 | 03/03/2015 | 2-2.5                     | 1        |
|                                  |        |        | Show All   |                           | Show A   |

# (1)软件开发商生成RUS工具给最终用户,用来生成 C2V文件: "Developer" - "RUS Branding" - "Generate",

| ontinoli-M                         | · · · · · · · · · · · · · · · · · · · |                    |                     |           |         | Welco          | ome admin 🔻 |
|------------------------------------|---------------------------------------|--------------------|---------------------|-----------|---------|----------------|-------------|
| TLEMENT MANAGEMENT SYSTEM          | Home                                  | Catalog            | Entitlements        | Customers | Reports | Administration | Developer   |
| US Branding RTE Installer          | Bundle Pr                             | ovisional Products | Export Catalog Defi | nitions   |         |                |             |
| Batch Code: DEMOMA                 | •                                     |                    |                     |           |         |                |             |
| Font Name, Size and Color<br>Arial | 13 🗘 🐌 🏾                              | Font Style Alig    | nment<br>E = = 4    | Link      |         |                |             |
|                                    |                                       |                    |                     |           |         |                | ſ           |
|                                    |                                       |                    |                     |           |         |                |             |
|                                    |                                       |                    |                     |           |         |                |             |
|                                    |                                       |                    |                     |           |         |                |             |
|                                    |                                       |                    |                     |           |         |                |             |
|                                    |                                       |                    |                     |           |         |                |             |
|                                    |                                       |                    |                     |           |         |                |             |
|                                    |                                       |                    |                     |           |         |                |             |

| SontinolEAAS                         |                        |                    |                    |           |         | Welc           | ome admin 🔻   Hel |
|--------------------------------------|------------------------|--------------------|--------------------|-----------|---------|----------------|-------------------|
| ENTITLEMENT MANAGEMENT SYSTEM        | Home                   | Catalog            | Entitlements       | Customers | Reports | Administration | Developer         |
| RUS Branding RTE Installer           | Bundle Pr              | ovisional Products | Export Catalog Dei | finitions | ¢.      |                |                   |
| Batch Code: DEMOMA                   | •                      |                    |                    |           |         |                |                   |
| Font Name, Size and Color<br>Arial 👻 | 13 🗘 🐌 🛛               | Font Style Ali     | gnment             | Link      |         |                |                   |
|                                      |                        |                    |                    |           |         |                | E                 |
| •                                    |                        |                    |                    |           |         |                | +                 |
| Limit to HL only           Generate  | Replace                | default RUS file   |                    |           |         |                |                   |
| SafeNet © 2014 SafeNet               | et, Inc. All Righ<br>語 | ts Reserved.       |                    |           |         |                |                   |
| 您是要运行还是保存来自 loca                     | lhost 的 RUS            | _DEMOMA.exe?       |                    |           |         | _              | ×                 |

🕐 这种类型的文件可能对您的计算机有害。

-

运行(R)

保存(S) ▼

取消(C)

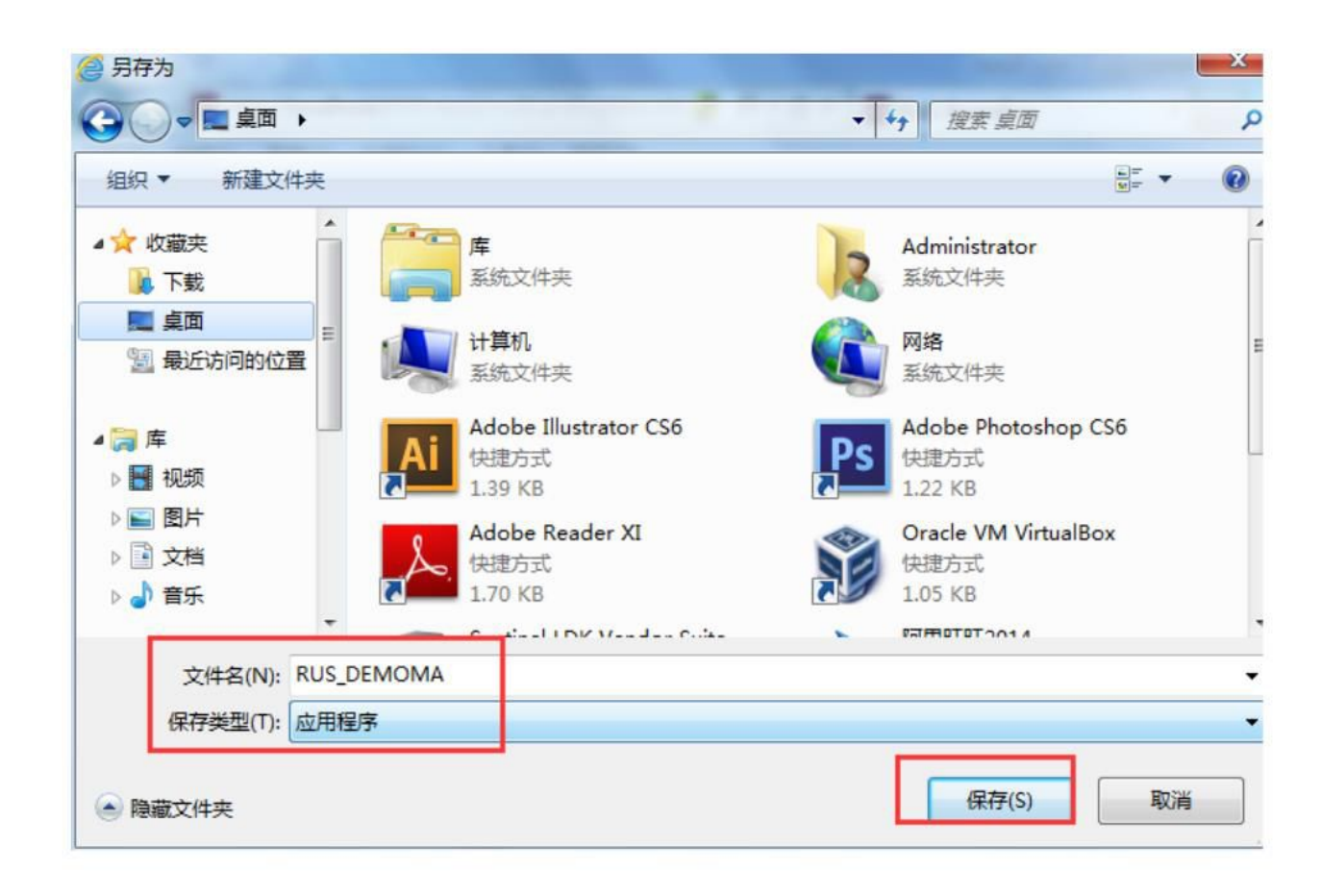

保存好的RUS工具直接发给用户,用户生成C2V文件。

(2) 用户收到开发商发来的RUS工具,双击运行,选择 "Installation of new protection key",点击"Collect Information,"

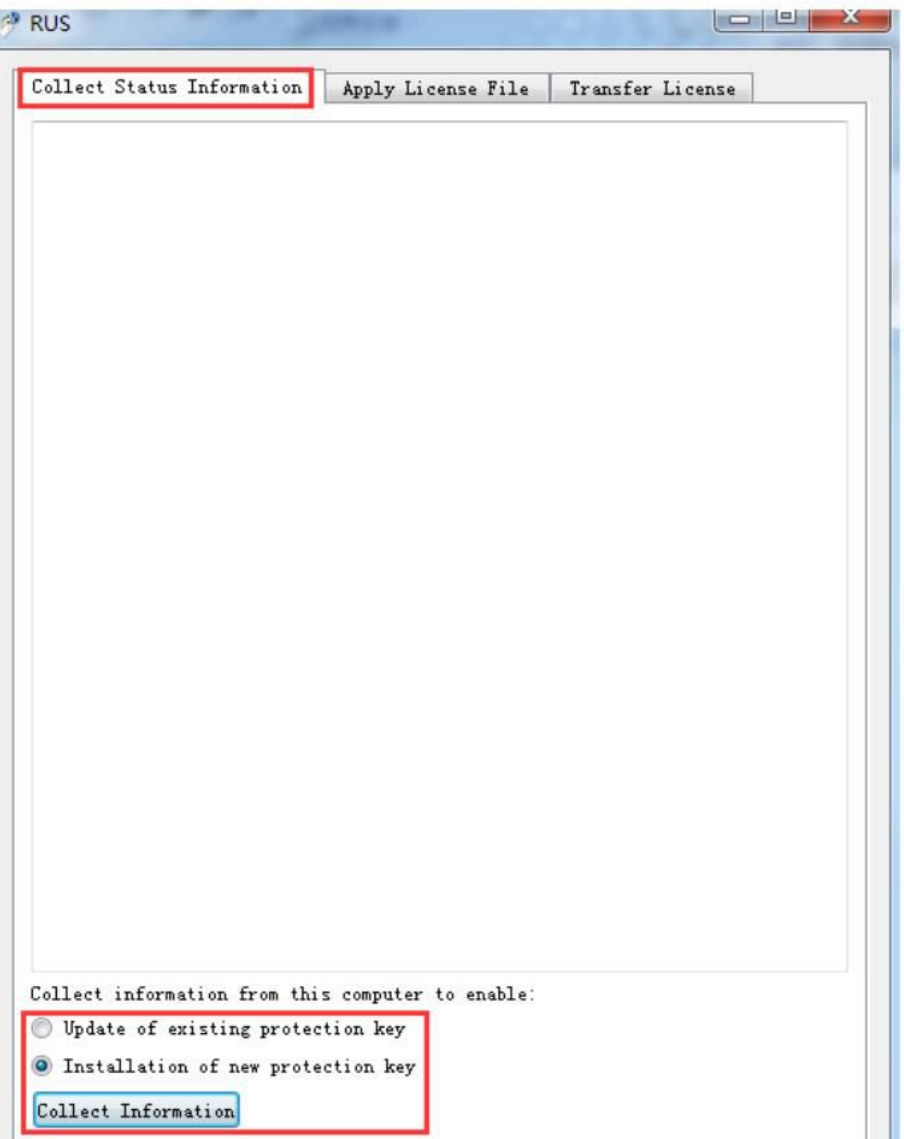

## 保存C2V文件,然后发给软件开发商,用来生成激活软锁的V2C文件,

| 🤗 Save Key Status As                                                                                                    |                                              |
|----------------------------------------------------------------------------------------------------|----------------------------------------------|
|                                                                                                    | <ul> <li>✓ 4 搜索 桌面</li> </ul>                |
| 组织 ▼ 新建文件夹                                                                                                    |                                              |
| <ul> <li>☆ 收藏夹</li> <li>▶ 下载</li> <li>■ 桌面</li> <li>1 量 最近访问的位置</li> <li>▲ ● ● ● ● ● ● ● ● ● ● ● ● ● ● ● ● ● ● ●</li></ul> | Administrator<br>系统文件夹<br><b>网络</b><br>系统文件夹 |
| <ul> <li>□ 库</li> <li>● 视频</li> <li>● 图片</li> <li>● 文档</li> <li>● 音乐</li> </ul>                                            |                                              |
| 文件名(N): A<br>保存类型(T): Update receipt file (*.c2v)                                                                          | •<br>•                                       |
| ▲ 隐藏文件夹                                                                                                    | 保存(S) 取消                                     |

## 2, 创建功能ID: 点击"Catalog"-"Feature"-"+New Feature",

| Sontine (FMS                  |            |                | <u>8</u>       |               | Welc                      | ome admin 🔻   Help |
|-------------------------------|------------|----------------|----------------|---------------|---------------------------|--------------------|
| ENTITLEMENT MANAGEMENT SYSTEM | Home Ca    | talog Entitler | nents Customer | s Reports     | Administration            | Developer          |
| Products Features             |            |                |                |               |                           |                    |
| Feature Name 👻                |            | Q Batch Co     | de: DEMOMA     | •             |                           |                    |
|                               |            |                |                | + New Feature | 2                         |                    |
| Feature                       | Feature ID | Ref ID 1       | Status         | Actions       | D: 2                      |                    |
| 2                             | 2          |                | Deployed       | / ≡           | Deployed: Yes             |                    |
| Memo Card Plugin              | 11         |                | Deployed       | / ≡           | RefID 1:                  |                    |
| 3D                            | 101        |                | Deployed       | / ≡           | Ref ID 2:<br>Description: |                    |
| Reports                       | 42         |                | Deployed       | / ≡           | Obsolete: No              |                    |
| Save format                   | 3          |                | Deployed       | / ≡           |                           |                    |
| Print                         | 1          |                | Deployed       | / ≡           |                           |                    |
|                               |            |                |                |               |                           |                    |

## 写上 "Feature Name"和自己设定的 "Feature ID",并确认该 Feature ID是否可用,然后 "Save";

| Create Feature     |                          | $_{?}$ $\times$ |
|--------------------|--------------------------|-----------------|
|                    | Feature ID is available. |                 |
| Batch Code: DEMOMA |                          |                 |
| Feature Name: SL   | Ref ID 1:                |                 |
| Feature ID: 4      | ailable?) Ref ID 2:      |                 |
| Description:       |                          | *               |
|                    |                          |                 |
|                    |                          | -               |
|                    |                          | Save Cancel     |
|                    |                          |                 |
|                    |                          |                 |
| 注:此处带"*"标志的是必须要    |                          |                 |
| 填写的,其他的可根据您的需      |                          |                 |
| 安, 小陬浊刺安水。         |                          |                 |

|            |                                                   | Successf                                                                          | ully saved the data.                  |                                                                                                    |
|------------|---------------------------------------------------|-----------------------------------------------------------------------------------|---------------------------------------|----------------------------------------------------------------------------------------------------|
|            | Q,                                                | Batch Code:                                                                       | DEMOMA                                | •                                                                                                    |
|            |                                                   |                                                                                   |                                       | + New Feature                                                                                                    |
| Feature ID | Refil                                             | 01                                                                                | Status                                | Actions                                                                                                    |
| 4          |                                                   |                                                                                   | Not Deployed                          | / ≡                                                                                                    |
| 2          |                                                   |                                                                                   | E Deployed                            | / =                                                                                                    |
| 11         |                                                   |                                                                                   | Deployed                              | / ≡                                                                                                    |
| 101        |                                                   |                                                                                   | Deployed                              | / ≡                                                                                                    |
| 42         |                                                   |                                                                                   | Deployed                              | / ≡                                                                                                    |
| 3          |                                                   |                                                                                   | Deployed                              | / ≡                                                                                                    |
| 1          |                                                   |                                                                                   | Deployed                              | / ≡                                                                                                    |
|            | Feature ID<br>4<br>2<br>11<br>101<br>42<br>3<br>1 | Peature ID     Ref II       4     2       11     101       42     3       1     1 | Feature ID Ref ID 1 4 2 11 101 42 3 1 | Successfully saved the data.   Batch Code: DEMOMA   Feature ID Ref ID 1 Status   4 Image: Status   2 Image: Status   11 Image: Status   101 Image: Status   42 Image: Status   3 Image: Status   1 Image: Status |

## 3, 创建产品: 点击 "Catalog" → "Products" → "+New Product",

| Product                       | Product ID | Ref ID 1 S | tatus       | Туре     | Actions       |
|-------------------------------|------------|------------|-------------|----------|---------------|
| Product Name 👻                |            | ٩          | Batch Code: | DEMOMA   | + New Product |
| Products Features             |            |            |             |          |               |
| ENTITLEMENT MANAGEMENT SYSTEM | Home       | Catalog    | Entitlement | s Custom | ers Reports   |

#### 写上"Name",在"Locking Type"选择"SL-AdminMode",添加刚才的特征"Add Features",

| Sontinol'EMS                  |                  |              |           |         |             | Welcome admin  |
|-------------------------------|------------------|--------------|-----------|---------|-------------|----------------|
| ENTITLEMENT MANAGEMENT SYSTEM | lome Catalog     | Entitlements | Customers | Reports | Administra  | ation Devel    |
| Products Features             |                  |              |           |         |             |                |
| Product List                  |                  |              |           | Save    | as Complete | Save as Draft  |
| Create New Product            |                  |              |           |         |             |                |
| Batch Code:                   | DEMOMA           |              |           |         |             |                |
| Protection Type:              | LDK License      |              | •         |         |             |                |
| Name*:                        | SL-test          |              |           |         |             |                |
| Product ID* :                 | 11               | Availab      | le?       |         |             |                |
|                               | Add Description  |              |           |         |             |                |
| Locking Type:                 | SL-AdminMode     |              | -         |         |             |                |
| Clone Protection:             | Platform Default |              |           |         |             |                |
| Rehost:                       | Leave as it is   |              | •         |         |             |                |
| Ref ID 1:                     |                  |              |           |         |             |                |
| Ref ID 2:                     |                  |              |           |         |             |                |
| Braduct Easturas              |                  |              |           |         |             |                |
| Product Features Mem          |                  |              |           |         |             | + Add Features |
|                               |                  |              |           |         |             |                |

#### Add Features To Product

| <b>V</b>    | SL (4)       | 4   |  |         |  |
|-------------|--------------|-----|--|---------|--|
|             | Save for     | 3   |  | Enables |  |
|             | Reports (42) | 42  |  | Enables |  |
|             | Print (1)    | 1   |  | Enables |  |
|             | Memo Car     | 11  |  | Enables |  |
| features se | Belected.    | 101 |  | Fnables |  |

80 m

X

#### 正式软锁可以设置使用期限,在"configure"中配置,然后 点击"Save as Complete",

| Batch Code:                                                                                                    | DEMOMA              |                    |                                               |                    |                                            |
|----------------------------------------------------------------------------------------------------|---------------------|--------------------|-----------------------------------------------|--------------------|--------------------------------------------|
| Protection Type:                                                                                                    | LDK License         | •                  |                                               |                    |                                            |
| Name* :                                                                                                    | SL-test             |                    |                                               |                    |                                            |
| Product ID* :                                                                                                    | 11                  | Available?         |                                               |                    |                                            |
|                                                                                                    | Add Description     |                    |                                               |                    |                                            |
| Locking Type:                                                                                                    | SL-AdminMode        | v                  |                                               |                    |                                            |
| Clone Protection:                                                                                                    | Platform Default    | •                  |                                               |                    |                                            |
| Rehost                                                                                                    | Leave as it is      | •                  |                                               |                    |                                            |
| Ref ID 1:                                                                                                    |                     |                    |                                               |                    |                                            |
| Ref ID 2:                                                                                                    |                     |                    |                                               |                    |                                            |
|                                                                                                    |                     |                    |                                               |                    |                                            |
| roduct Features Memory                                                                                                    | 1                   | _                  |                                               |                    |                                            |
| oduct Features Memory                                                                                                    | ]                   |                    | Remove Selected                               | Configure Selected | + Add Features                             |
| oduct Features Memory                                                                                                    | License Terms       | Excludab           | Remove Selected                               | Configure Selected | + Add Features                             |
| oduct Features     Memory       Image: Constraint of the seatures     Features       Image: Constraint of the seatures     SL (4)                                                                                                    | License Terms<br>永久 | Excludab           | Remove Selected                               | Configure Selected | + Add Features                             |
| oduct Features     Memory       Image: Provide state state s | License Terms<br>永久 | Excludab<br>Can be | Remove Selected                               | Configure Selected | + Add Features<br>这里设置软锁的<br>使用期限或者次<br>数等 |
| oduct Features     Memory       Image: Constraint of the search of the search of | License Terms<br>永久 | Excludab<br>Can be | Remove Selected<br>le? All   None<br>excluded | Configure Selected | + Add Features<br>这里设置软锁的<br>使用期限或者次<br>数等 |

| 🚛 Configure Lice                                                              | nse Terms                                                                                          |         |          |             | 6               | X      |               |
|-------------------------------------------------------------------------------|----------------------------------------------------------------------------------------------------|---------|----------|-------------|-----------------|--------|---------------|
| Features: SL-online                                                           |                                                                                                    |         |          |             |                 |        |               |
| License Type:                                                                 | Perpetual                                                                                          |         | -        |             |                 |        |               |
| □ Concurrency<br>Concurrent Instances condurrency是设置<br>网络钟皮数炉 网络锁<br>SL的网络席位 | Execution Count<br>Expiration Date<br>Perpetual<br>Time Period<br>Specify at entitlemen<br>Station | it time |          | 🗹 No Limit  |                 |        |               |
| Accessibility                                                                 |                                                                                                    |         |          |             |                 |        |               |
|                                                                               | 🔲 Remote Desktop                                                                                   |         | Network  | c.          | 🗹 Virtual M     | achine |               |
|                                                                               |                                                                                                    |         |          | [           | Save Ca         | ancel  |               |
| Sentinel <sup>®</sup> EMS<br>ENTITLEMENT MANAGEMENT SYSTEM                    | Home Ca                                                                                            | talog   | Entitl   | ements      | Custome         | rs     | Reports       |
| Products Features                                                             |                                                                                                    |         |          |             |                 | 89 r.  |               |
|                                                                               |                                                                                                    |         | S        | uccessfully | saved the data. |        |               |
| Product Name                                                                  |                                                                                                    | ۹       | Batch    | Code: DE    | AMOMA           | •      |               |
| -                                                                             |                                                                                                    |         |          |             |                 | _      | + New Product |
| Product                                                                       | Product ID Re                                                                                      | f ID 1  | Status   | Туре        | 0               |        | Actions       |
| E SL-test                                                                     | 11                                                                                                 | E       | Complete | On-pre      | mise (Base)     |        | / ≡ _         |

### 4, 授权: 打开 "Entitlements" $\rightarrow$ "Entitlements" $\rightarrow$ "New Entitlement",

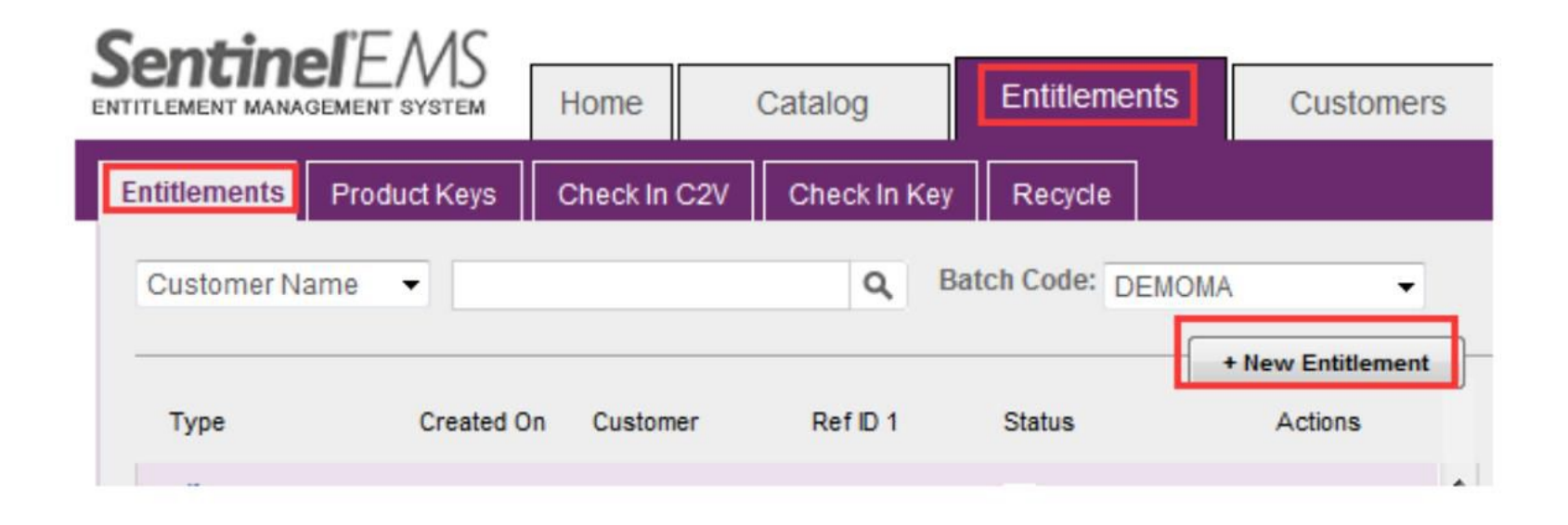

#### 选择"Add Product",添加刚才新建的产品,

| SontinolEAAS                     |                                                                 |              |                   |         | Welco          | ome admin 🔻 |
|----------------------------------|-----------------------------------------------------------------|--------------|-------------------|---------|----------------|-------------|
| ENTITLEMENT MANAGEMENT SYSTEM HO | ome Catalog                                                     | Entitlements | Customers         | Reports | Administration | Developer   |
| Entitlements Product Keys Cho    | eck In C2V Check In Key                                         | Recycle      |                   |         |                |             |
| Entitlement List                 |                                                                 |              |                   |         | Save Draft     | Cancel      |
| Create New Entitlement           |                                                                 |              |                   |         |                |             |
| Batch Code:                      | DEMOMA                                                          |              |                   |         |                |             |
| Protection Type:                 | LDK License                                                     | •            |                   |         |                |             |
| Customer:                        |                                                                 | ٩            |                   |         |                |             |
| E-mail:                          |                                                                 | -            |                   |         |                |             |
|                                  | + Add Channel Partner<br>+ Add Ref ID<br>+ Add Entitlement Note | 25           |                   |         |                |             |
| * Start Date:                    | 02/12/2015                                                      |              |                   |         |                |             |
| End Date:                        |                                                                 | Unlin        | nited             |         |                |             |
| Entitlement Type:                | e Hardware Key                                                  | Product Key  | Protection Key Up | odate   |                |             |
| * Number of keys:                | 1                                                               |              |                   |         |                |             |
| Product Details                  |                                                                 |              |                   |         | + Adr          | d Product   |
|                                  |                                                                 |              |                   |         |                |             |
|                                  |                                                                 |              |                   |         |                |             |

#### 选中该产品,点击"Add Product To Entitlement",

| Product Selection   |            |      |             |                   | $? \times$ |
|---------------------|------------|------|-------------|-------------------|------------|
| Product Name 🔻      | ٩          |      |             |                   |            |
| Products            | Product ID | Туре | Rehost      | Lock Type         |            |
| SL-test             | 11         | Base | Leave as is | SL-AdminMode      |            |
|                     |            |      |             |                   |            |
|                     |            |      |             |                   |            |
|                     |            |      |             |                   |            |
|                     |            |      |             |                   |            |
|                     |            |      |             |                   |            |
|                     |            |      |             |                   |            |
|                     |            |      |             |                   |            |
|                     |            |      |             |                   |            |
|                     |            |      |             |                   |            |
| 1 product selected. |            |      | _           | Page              | e2of2      |
|                     |            |      | Add Produ   | ct To Entitlement | Close      |

## 选择"Entitlement Type"为"Product Key",输入烧的key数量和激活数量,选中订单"SL-test",点击"Produce",

| Batch Code:                    | DEMOMA                                                           |                   |                   |                   |        |            |
|--------------------------------|------------------------------------------------------------------|-------------------|-------------------|-------------------|--------|------------|
| Protection Type:               | LDK License                                                      | •                 |                   |                   |        |            |
|                                |                                                                  |                   |                   |                   |        |            |
| Customer:                      |                                                                  | Q                 |                   |                   |        |            |
| E-mail:                        |                                                                  | •                 |                   |                   |        |            |
|                                | + Add Channel Partner<br>+ Add Ref ID<br>+ Add Entitlement Notes |                   |                   |                   |        |            |
| * Start Date:                  | 02/12/2015                                                       |                   |                   |                   |        |            |
| End Date:                      |                                                                  | Unlimite          | d                 |                   |        |            |
| Entitlement Type:              | 🔘 Hardware Key 🥥                                                 | Product Key C     | Protection Key Up | date              |        |            |
| * Number of Product Keys:      | 1                                                                |                   |                   |                   |        |            |
| * Activations Per Product Key: | 1                                                                |                   |                   |                   |        |            |
|                                | Prompt for Confirma                                              | ation             |                   |                   |        |            |
| User Registration:             | Desired                                                          | •                 |                   |                   |        |            |
| uct Details                    |                                                                  |                   |                   | Remove Product(s) | Memory | + Add Prod |
| Product                        | Lock Type                                                        | Rehost            | License Terms     |                   | Show   | Configura  |
| SL-test                        | SL-AdminMode                                                     | Leave<br>as it is |                   |                   |        |            |
|                                |                                                                  |                   |                   |                   |        |            |
|                                |                                                                  |                   |                   |                   |        |            |

Save Draft

Queue

Produce

Entitlement List

Cancel

21

### 提示锁已生成,下载并保存此product key(记事本格式),

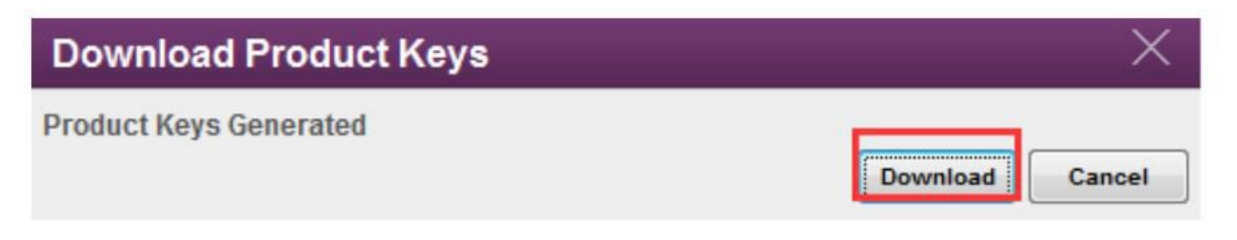

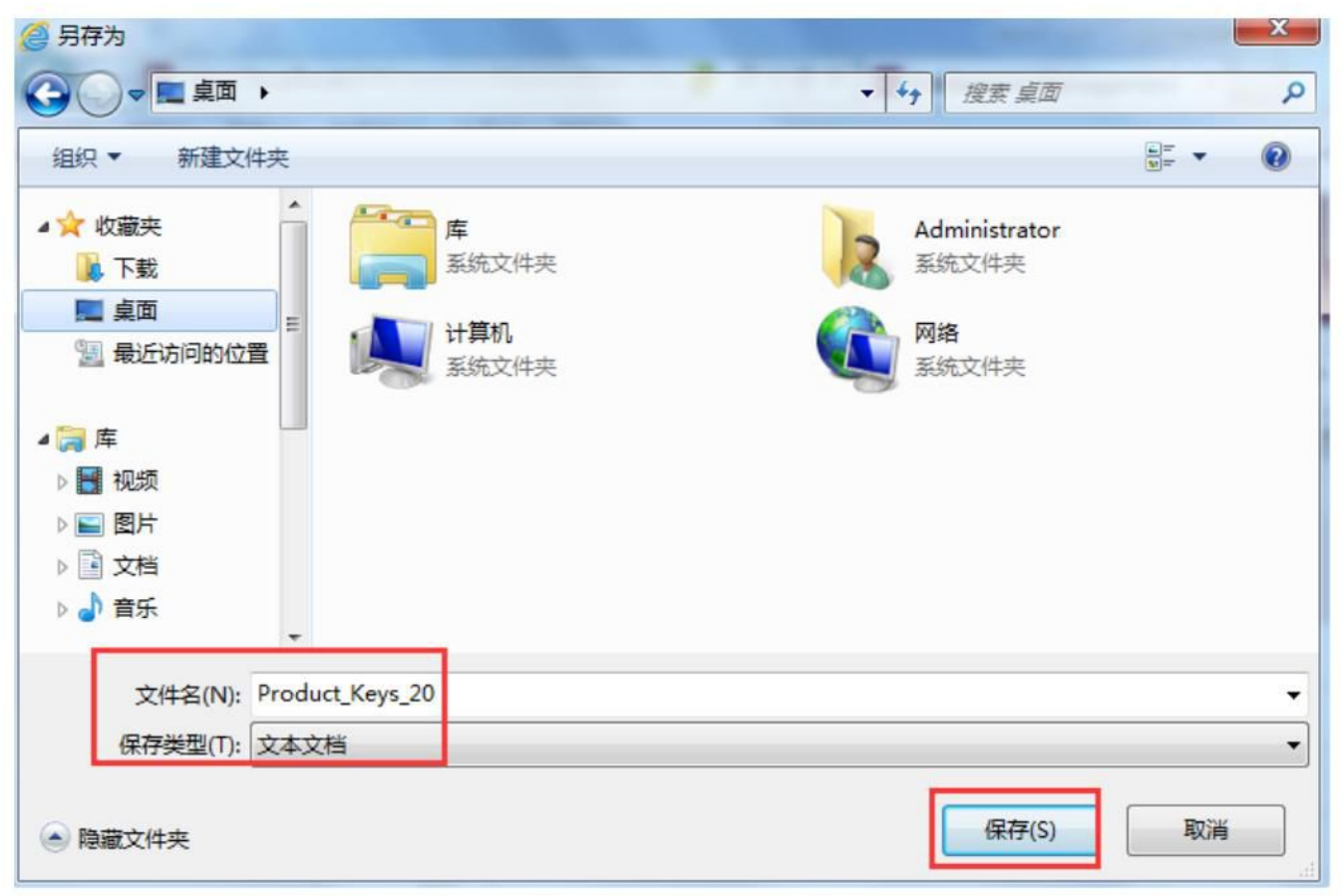

### 5, 激活: 打开 "Entitlements" $\rightarrow$ "Product Keys" $\rightarrow$ "Actions" $\rightarrow$ "Activate",

| Sentine<br>ENTITLEMENT MANAGE | SEMENT SYSTEM | Home       | Catalog          | Entitlements | Customers  |
|-------------------------------|---------------|------------|------------------|--------------|------------|
| Entitlements                  | Product Keys  | Check In ( | C2V Check In Key | Recycle      |            |
| Customer Na                   | ame 🔻         |            | ٩                |              |            |
| Status                        | ▲ Product Key | Cu         | ustomer          | Remaining    | Actions    |
| Enabled                       | c4f73c        |            |                  | 1            | <i>•</i> = |
| Enabled                       | 0071eb        | Pa         | arag Mahajan     | 1            | Actions    |
| Enabled                       | aa1eaa        | Pa         | arag Mahajan     | 1            | Z =        |
| Enabled                       | 71ff22        | Pa         | arao Mahaian     | 1            | / =        |

### 出现"Generate License"界面,导入客户发来的A.C2V文件,点击"Generate",

| Senerate Lice | nse    |                           |                         | <b>V</b> |
|---------------|--------|---------------------------|-------------------------|----------|
| Order Details |        |                           |                         |          |
| Product Key:  | c4f73c | 03-8915-44e3-a04a-b0a     | c32fea6b5               |          |
| Customer:     | -      | E-mail:                   | 1                       | -        |
| Activations:  | 1      | Remaining                 |                         | 1        |
|               |        | Activations:              | 这是刚才生成的                 |          |
| Ref ID 1:     |        | Ref ID 2:                 | 运足的力 主风的<br>product key |          |
| Entitlement   |        |                           | product key             |          |
| Comments:     |        |                           |                         |          |
| Products:     | Prod   | uct                       | Lock Type               |          |
|               | SL-te  | st                        | SL-AdminMode            |          |
|               | Dow    | nload RUS a tool to gene  | rate C2V                |          |
|               | DOW    | nioda Noa, a tool to gene |                         |          |

| 11 | nl | n | a | d | C21 | l |
|----|----|---|---|---|-----|---|
| U  | hi | v | a | u | CZV | J |

| Upload C2V: | A.c2v |          |        |
|-------------|-------|----------|--------|
| Comments:   |       | *        |        |
|             |       | Ŧ        |        |
|             |       | Generate | Cancel |

#### 导出并保存V2C文件,

| nse     |                                                     |                                                                                                    | ? X                                                                                                    |
|---------|-----------------------------------------------------|----------------------------------------------------------------------------------------------------|----------------------------------------------------------------------------------------------------|
|         | V2C generated successfully                          |                                                                                                    |                                                                                                    |
|         |                                                     |                                                                                                    |                                                                                                    |
| c4f73cl | )3-8915-44e3-a04a-b0ac32fea6b5                      |                                                                                                    |                                                                                                    |
| -       | E-mail:                                             |                                                                                                    | - 1                                                                                                    |
| 1       | Remaining<br>Activations:                           |                                                                                                    | 1                                                                                                    |
|         | Ref ID 2:                                           |                                                                                                    |                                                                                                    |
|         |                                                     |                                                                                                    |                                                                                                    |
| Prod    | uct                                                 | Lock Type                                                                                                    |                                                                                                    |
| SL-te   | st                                                  | SL-AdminMode                                                                                                    |                                                                                                    |
| Down    | load RUS, a tool to generate C2V 🔸                  |                                                                                                    |                                                                                                    |
|         | nse<br>c4f73c0<br>-<br>1<br>Produ<br>SL-tes<br>Down | V2C generated successfully<br>c4f73c03-8915-44e3-a04a-b0ac32fea6b5 - E-mail: 1 Remaining Activations: Ref ID 2:<br>Product<br>SL-test<br>Download RUS, a tool to generate C2V + | V2C generated successfully  C4f73c03-8915-44e3-a04a-b0ac32fea6b5 - E-mail: 1 Remaining Activations: Ref ID 2:   Product  Lock Type  SL-test  Download RUS, a tool to generate C2V +> |

| 10 Developed V/00 Fil |            |              |                  |
|-----------------------|------------|--------------|------------------|
| -12 Download v2C Fi   | 2015-02-12 | SL-AdminMode | 2608023930114667 |
| -12 Download V2C Fi   | 2015-02-12 | SL-AdminMode | 23930114667      |

#### 6,打开Envelope,进行外壳加密,"Feature ID"选择刚 才的软锁特征:4,点击"Protect",把加密后的软件和刚 才的V2C文件、驱动程序一起打包给客户,

| 📀 Sentinel LDK Envelope 7.3*                                                                                                    | e e e e e e e e e e e e e e e e e e e                                                                                                    |
|----------------------------------------------------------------------------------------------------|----------------------------------------------------------------------------------------------------|
| File Edit Actions Database Help                                                                                                    |                                                                                                    |
| 1                                                                                                    |                                                                                                    |
| Sentinel Envelope Project                                                                                                    | Protection Details<br>Input file Files\SafeWet Sentinel\Sentinel LDK\VendorTools\VendorSuite\samples\Win32_Bounce.exe<br>Output file E:\新建文件夹 (2)\Win32_Bounce.exe<br>Protection Key Version Sentinel<br>Protection Key Search Mode Local and remote<br>Feature ID 4 |
| <table-cell></table-cell>                                                                                                    | Veneral     Protection Settings     # Advanced     AppUnLhip       Overlay support     Enable data file encryption     Odata Encryption Utility)                                                                                                    |
| Index Date & Time Log Messag                                                                                                    | e                                                                                                    |
| <ul> <li>0001 2015-02-12 17:17:05 Sentinel LDK</li> <li>0002 2015-02-12 17:17:05 Note: The cu</li> <li>0003 2015-02-12 17:17:13 Win32_Bound</li> </ul> | Envelope started successfully<br>irrent setting will use the Demo Vendor Code/last used Vendor Code!<br>ce.exe accepted by Windows Envelope Engine                                                                                                    |
|                                                                                                    | Online - [Server: PENGKAI-03-PC:8080 User: admin]                                                                                                    |

注意:如果在EMS中, "catalog-product"中选择的软锁类 型是"SL-UserMode",那么在外壳加密时请务必在 "Advanced"中选择"SL-UserMode",

| Property                         | Value                             | ^         |
|----------------------------------|-----------------------------------|-----------|
| LOCKING_TYPE                     | SL-UserMode                       | -         |
| IMPORT_PROTECTION                | HL or SL-AdminMode                |           |
| OBFUSCATE_IMPORT_LIGHT           | HL HL SL (Advis Made as the Made) |           |
| CHECK_SYSTEM_DEBUGGER            | SI-AdminMode                      |           |
| SUSPEND_THREADS                  | SL-UserMode                       | V Default |
| nported libraries to exclude     | Select Libr                       | raries    |
| Really Custon Protostics Voy Los |                                   |           |

# 7,用户激活软锁:最终用户打开RUS工具,导入收到的 V2C文件,

| 🤊 RUS                       |                       |                 |    |
|-----------------------------|-----------------------|-----------------|----|
| Collect Status Information  | Apply License File    | Transfer Licen  | se |
|                             |                       |                 |    |
|                             |                       |                 |    |
|                             |                       |                 |    |
|                             |                       |                 |    |
|                             |                       |                 |    |
|                             |                       |                 |    |
|                             |                       |                 |    |
|                             |                       |                 |    |
|                             |                       |                 |    |
|                             |                       |                 |    |
|                             |                       |                 |    |
|                             |                       |                 |    |
| Undata Rila C'Mearstadminis | trator\Deskton\326090 | 23930114667 V2C |    |
| Apply Update                | a ator beaktop (52000 | 20000114001.720 |    |

#### 软锁激活成功。然后软件即可正常打开。

| RUS                         | and a second             |                  | X |
|-----------------------------|--------------------------|------------------|---|
| collect Status Information  | Apply License File       | Transfer License |   |
| 17:13:05:                   |                          |                  |   |
| Applying update from file C | :                        | -                |   |
| Update written successfully | p\32606023930114661.92   |                  |   |
|                             |                          |                  |   |
|                             |                          |                  |   |
|                             |                          |                  |   |
|                             |                          |                  |   |
|                             |                          |                  |   |
|                             |                          |                  |   |
|                             |                          |                  |   |
|                             |                          |                  |   |
|                             |                          |                  |   |
|                             |                          |                  |   |
|                             |                          |                  |   |
|                             |                          |                  |   |
|                             |                          |                  |   |
|                             |                          |                  |   |
|                             |                          |                  |   |
|                             |                          |                  |   |
|                             |                          |                  |   |
|                             |                          |                  |   |
|                             |                          |                  |   |
|                             |                          |                  |   |
| Late Rile C: Moore Marini   | strator\Dasktor\226090   | 23030114667 1/20 |   |
| puate file C. (Osers(Rdmini | strator (besktop (32000) | 23830114001. 920 |   |
|                             |                          |                  | - |

### 软锁操作完成。谢谢!